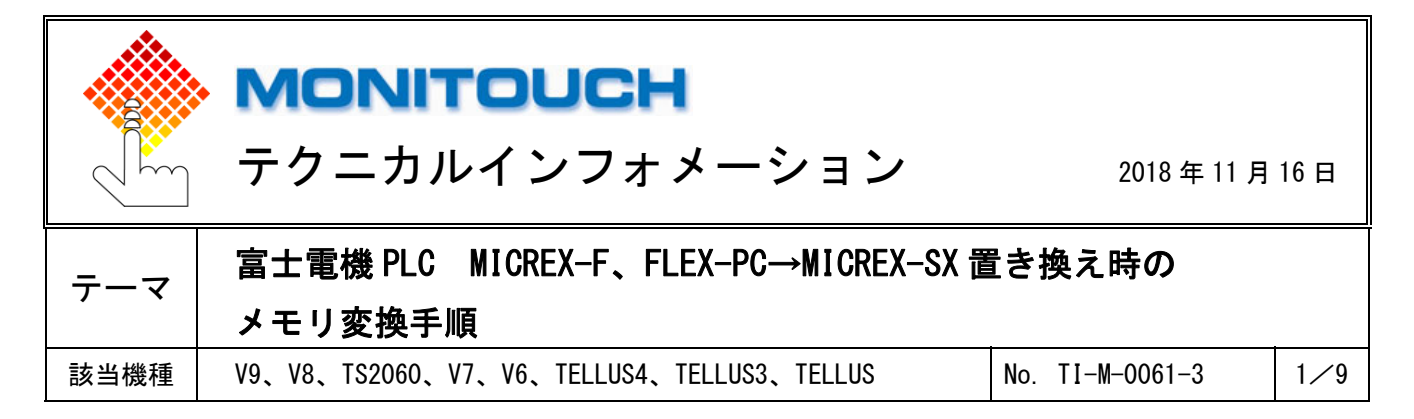

## 1. 目的

画面データの接続機器を MICREX-F または FLEX-PC → MICREX-SX に変更する際に、

PLC のローダソフト (SX-Programmer Standard V3) で作成した「アドレス割り付け」を利用してメモリ変換を簡単に行います。

例:

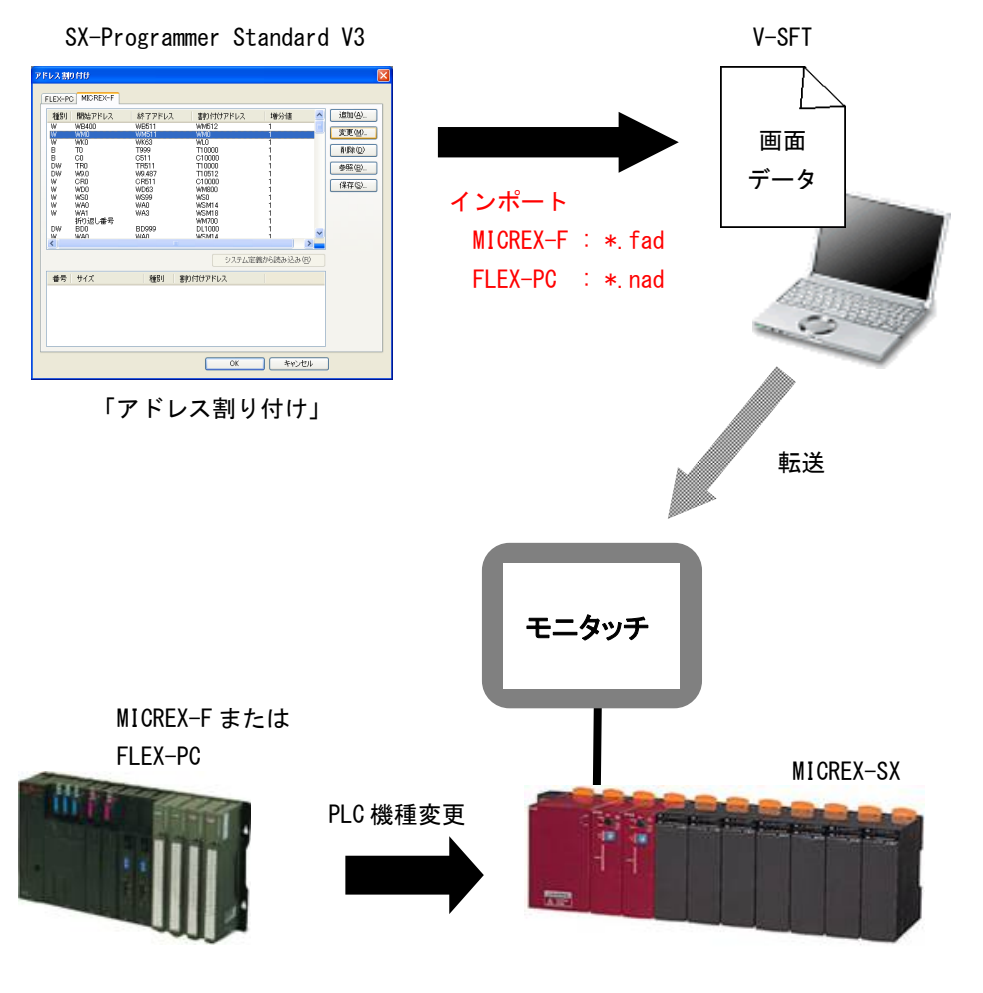

PLC のプロジェクトファイルも同じ「アドレス割り付け」で変更する必要があります。 「アドレス割り付け」が異なると、正常に動作しません。

| テクニカルインフォメーション No. TI-M-0061-3 2/ |
|-----------------------------------|
|-----------------------------------|

## 2. 動作環境

<u>ソフト対応 Ver.</u>

| • | 作画ソフト | :V-SFT Ver. 5.4.28.0 以降 |
|---|-------|-------------------------|
|   |       | V-SFT Ver. 6.0.0.0 以降   |
|   |       |                         |

• PLC ローダーソフト : SX-Programmer Standard V3.0.6.24 以降

## <u>V シリーズ / TELLUS 対応機種</u>

V9、V8、TS2060、V7、V6、TELLUS4、TELLUS3、TELLUS

## 富士電機 PLC 対応機種

| 変更前                    | 変更後                    |                 |
|------------------------|------------------------|-----------------|
| PLC 機種                 | PLC 機種                 | モード選択           |
| MICREX-F シリーズ          |                        |                 |
| MICREX-F シリーズ V4 互換    |                        |                 |
| MICREX-F Tリンク          | MICREX-SX SPH/SPB シリーズ |                 |
| MICREX-F Tリンク V4 互換    | MICREX-SX SPH/SPB CPU  |                 |
| SPB(Nモード)&FLEX-PC シリーズ | MICREX-SX(T リンク)       |                 |
| SPB(Nモード)&FLEX-PC CPU  | MICREX-SX (OPCN-1)     | または<br>N エード *2 |
| FLEX-PC COM(T) *1      | MICREX-SX (SX バス)      |                 |
| FLEX-PC(T) *1          | MICREX-SX(Ethernet)    |                 |
| FLEX-PC CPU(T) *1      |                        |                 |
| FLEX-PC (0PCN-1) *1    |                        |                 |

\*1 V9、V8、TS2060、TELLUS4、TELLUS3、TELLUS は未対応。

\*2 IECモードへの変換は非対応。

| 7 | - クニカルインフォメーション | No. TI-M-0061-3 | 3⁄9 |
|---|-----------------|-----------------|-----|
|   |                 |                 |     |

# 3. 手順

PLC のローダソフト (SX-Programmer Standard V3) は、Ver. 3.0.6.24 以降をご使用ください。

- ① PLC のローダーソフトを起動します。
- ② メニューバーの[ツール]→[アドレス割り付け]をクリックします。

| 🚻 SX-Programmer Standard |             |              |                  |                    |  |  |
|--------------------------|-------------|--------------|------------------|--------------------|--|--|
| ファイル(E) 編集(E)            | 表示(V) ブロジェク | 小(P) オンライン(C | ) 変換( <u>C</u> ) | ツール① ウィンドウѠ ヘルブ(ビ) |  |  |
| i 🛅 • 💕 • 📕 🛛 🗃          |             | A 9 C 🖽      |                  |                    |  |  |
| 命令ジョグ                    |             |              |                  | アドレス割り付け(A)        |  |  |
| ÷                        |             |              |                  | ○∧和川岬ユーナイリナイ \型    |  |  |
| プロジェクト ビュー               | F2 F3       | F4 F5        | F6               |                    |  |  |
|                          |             | 1            |                  | 命令ジョグの設定(J)        |  |  |
|                          |             |              |                  | オプション(0)           |  |  |
|                          |             |              |                  |                    |  |  |
|                          |             |              |                  |                    |  |  |

[アドレス割り付け]ダイアログが表示されます。
 変更前の PLC のタブ (MICREX-F または FLEX-PC)を選択します。
 アドレスの割り付けなどを変更する場合は、選択後、[変更] をクリックします。\*

| アドレス割り付け                                                                                                    |                                                                                                    |                                                                                                    |                                                                     |       |
|----------------------------------------------------------------------------------------------------|----------------------------------------------------------------------------------------------------|----------------------------------------------------------------------------------------------------|---------------------------------------------------------------------|-------|
| FLEX-PC MICREX-F                                                                                                    |                                                                                                    |                                                                                                    |                                                                     |       |
| 種別 開始アドレス<br>W WB400<br>W WK0<br>B T0<br>B C0<br>DW TR0<br>DW W9.0<br>W CR0<br>W WD0<br>W WS0<br>W WA0<br>W WA1<br>折り返し番号<br>DW BD0<br>W WA1<br>茶号 サイズ | 終了アドレス     割り付       WB511     WM512       WM511     WM0       WK63     WL0       T999     T10000       C511     C10000       W9.487     T10512       CR511     C10000       WD63     WM800       WS99     WS0       WA0     WSM14       WA3     WSM14       WA0     WSM14       WA0     WSM14       WA0     WSM14 | サアドレス 増分値<br>1<br>1<br>1<br>1<br>1<br>1<br>1<br>1<br>1<br>1<br>1<br>1<br>1<br>1<br>1<br>1<br>1<br>1<br>1 | 〕追加(A)<br>変更(M)<br>育(D)<br>参3<br>育(D)<br>参3<br>(ネットのま)<br>(ネットの転(B) |       |
|                                                                                                    |                                                                                                    |                                                                                                    | OK                                                                  | キャンセル |

\* MICREX-F の場合、ビット反転を行うアドレスは、[ロビット反転] にチェックします。 ローダーソフトの使い方について、詳しくはマニュアルを参照してください。

④ [保存]をクリックします。ファイルが出力されます。
 変更前の PLC 機種により拡張子が異なります。

MICREX-F : \*. fad FLEX-PC : \*. nad

| テクニカルインフォメーション | No. TI-M-0061-3 | 4⁄9 |
|----------------|-----------------|-----|
|                |                 |     |

- ⑤ V-SFTを起動して、画面データを開きます。
- ⑥ メニューの[システム設定]→[接続機器設定]を開き、[変更]をクリックします。

| 🔩 [ MIC REX-Fのシステム.V8 ] - [接続機器設定]    |                   |                   |                   |  |  |
|---------------------------------------|-------------------|-------------------|-------------------|--|--|
| ● ファイル(E) 表示(V) 登録項目(B)               | システム設定(A) ツール(    | D ウィンドウ(W) ヘルプ(H) |                   |  |  |
| ] 🗋 🚅 🖪 🎇 🎟 🐉 🖪 🔍 🕅                   | 🖲 📴 OFF 🛛 🔽 100%  | 🔽 😘 🗰 🛤 🖽         | ?                 |  |  |
| ) 🎫 🔏 🛎 123 mc 🔤 🖶 👎 👎                | 9 🖬 🗱 🕹 🛄 🕑       | ñ 🛛 🖉 🖬 📕 🞆       | 🖶 🖽 🖷 角 🎘 🔞 🚺 M 🤇 |  |  |
| ] / • 🗆 • O • A <sub>BC</sub> • • • 🧐 | ] • @ •   A •   • | • ⊕ • / • - • ■ • | 」言語 1 🖌 🖌         |  |  |
| Kha: GGEES                            |                   | <b>R</b>          |                   |  |  |
| □ ■ V810T (640 * 480) 32K色 ▲ PLC1     |                   |                   |                   |  |  |
|                                       | 接続機器              | PLC               |                   |  |  |
|                                       |                   | 富士電機              |                   |  |  |
| → ¥ PLC5:未接続                          | 機種                | MICREX-Fジリース*     |                   |  |  |
| → × PLC7:未接続                          | 接続先ポート            | CN1               | 変更                |  |  |
| → ¥ PLC8:未接続                          |                   |                   |                   |  |  |

⑦ [接続機器選択]ダイアログで、機種変更をします。
 例 : MICREX-F シリーズ⇒MICREX-SX SPH/SPB シリーズに変更する場合

| PLC1 接続機 | <b>器選択</b>            |             |   |       |
|----------|-----------------------|-------------|---|-------|
| 接続機器     | PLC 🗸                 |             |   |       |
| メーカー     | 富士電機                  | ×           |   |       |
| 機種       | MICREX-Fシリース*         | ×           |   |       |
| 接続先ボート   | CN1                   |             |   |       |
|          |                       | OK キャンセル    |   |       |
|          | +44 13                | f<br>亦<br>西 | - |       |
|          | (成性)                  | <b>整</b> 发史 |   |       |
| PLC1 接続機 | 器選択                   |             |   |       |
| 接続機器     | PLC 🔽                 |             |   | モード選択 |
| メーカー     | 富士電機                  | ×           |   |       |
| 機種       | MICREX-SX SPH/SPBシリーズ | <b>~</b>    |   |       |
| 接続先ポート   | CN1 💌                 |             |   |       |
|          |                       | OK キャンセル    |   |       |

⑧ 以下のメニューで [はい]を選択し、[メモリ変換] ダイアログを表示します。

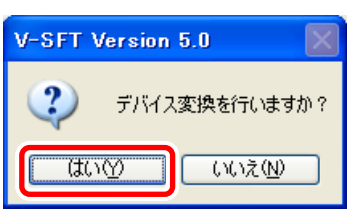

| テクニカルインフォメーション | No. TI-M-0061-3         | 5⁄9 |
|----------------|-------------------------|-----|
| テクニカルインフォメーション | NO. $11 - M - 0001 - 3$ | 5/9 |

# (9) [インポート]ボタンをクリックします。

手順④で保存したファイルを選択し、[開く] をクリックします。

例 : MICREX-Fの場合

| メモリ変換                                                                                                    |                                                                                                    |   |     |           |
|----------------------------------------------------------------------------------------------------|----------------------------------------------------------------------------------------------------|---|-----|-----------|
| 変更前スタートメモリ         変更前エンドメモリ           WM00000         WM65535           WK00000         WK65535           WB00000         WB65535           WD00000         WE65535           WD00000         WE65535           WF00000         WF65535           TS00000         TS65535           TR000000         TR65535           CS00000         CS65535           CS00000         CS65535           BD000000         B065535           WS00000         WS65535           W0:00000         WS65535           W0:00000         WS65535 | 変更後スタートメモリ         WX0.0000000         WY0.0000000         WM0000000         WM0000000         WM0000000         WM0000000         WM0000000         Prd/Lの場所Q:         Im F_SX_address.fad         ファイル名(い):         ファイルの種類(い): | ノ | 曾分値 | ? ×<br>>▼ |
|                                                                                                    |                                                                                                    |   |     |           |

PLC のローダソフトでエクスポートした内容に更新されます。

| × | モリ変換                                     |                                          |                                                           |                                                                                        |
|---|------------------------------------------|------------------------------------------|-----------------------------------------------------------|----------------------------------------------------------------------------------------|
|   | 変更前スタートメモリ<br>WB00400                    | 変更前エンドメモリ<br>WB00511                     | 変更後スタートメモリ<br>WM00000512                                  |                                                                                        |
|   | WK00000<br>BD00000<br>F000000            | WM00511<br>WK00063<br>BD00999<br>F000003 | WL00000000<br>DL00001000<br>SM00000000                    | ② ← デバイス "BD"の増分値について                                                                  |
|   | F00000D<br>F00000E<br>F00001F<br>F000020 | F00000D<br>F00000E<br>F00001F<br>F000020 | SM00000001 B<br>SM000000018<br>SM00000002F<br>SM00000004E | 1 V-SFI にインボート時、PLC のローダー<br>1 ソフトに設定した増分値(手順③)の                                       |
|   | F00002F<br>F000050<br>F00005E<br>F00005E | F00002F<br>F000050<br>F00005E<br>F00005E | SM00000004F<br>SM00000043F<br>SM000000016<br>SM00000000B  | 1 2倍になります。<br>1<br>1                                                                   |
|   | F000100<br>F000110<br>F000120            | F000109<br>F000119<br>F000129            | SM0000001280<br>SM00000128A<br>SM000001294                | メモリ変換結果例:増分値"2"<br>BD0 ⇒ DL1000                                                        |
|   | F000130<br>F000140<br>F000150            | F000139<br>F000149<br>F000159            | SM00000129E<br>SM000001308<br>SM000001312                 | $\begin{array}{c} \text{BD1} \Rightarrow \text{DL1002} \\ \vdots & \vdots \end{array}$ |
|   |                                          |                                          |                                                           | OK キャンセル                                                                               |

画面データに使用できる MICREX-SX のメモリは以下のとおりです。このメモリ以外は「??」で表示されるため、 [変更後スタートメモリ] (ダブルクリックで変更可)で変更してください。

|     | デバイス       | 備考                   |
|-----|------------|----------------------|
| Х   | (入力メモリ)    | ワード時 WX ダブルワード時 DX   |
| Y   | (出力メモリ)    | ワード時 WY ダブルワード時 DY   |
| М   | (標準メモリ)    | ワード時 WM ダブルワード時 DM   |
| L   | (リテインメモリ)  | ワード時 WL ダブルワード時 DL   |
| SM  | (システムメモリ)  | ワード時 WSM ダブルワード時 DSM |
| WFL | (ユーザーファイル) | ダブルワード時 DFL          |
|     |            |                      |

\* X/Y を使用する場合は P.6 以降をご覧 ください。

 \* WFL/DFL は V9、V8, TS2060 のみ F モード 選択時に使用可能です。
 使用する場合は P.6 以降をご覧ください。

確認後、[OK]をクリックします。以上で、メモリ変換は終了です。

| テクニカルインフォメーション | No. TI-M-0061-3 | 6⁄9 |
|----------------|-----------------|-----|
|----------------|-----------------|-----|

- X/Y、もしくは、WFL/DFL (Fモードのみ)を使用する場合(デバイス情報のエクスポート手順) デバイス情報(\*.ini)のエクスポート/インポート作業が必要です。 ラダー内で WFL/DFL を使用していない場合、インポートファイルに WFL/DFL の情報が出力されません。 WFL/DFL を使用した回路をラダー内に追加してから、エクスポート作業を行います。 X/Y のみを使用する場合は、手順③からご覧ください。
  - ① SX-Programmer Standard で、WFL を使用した回路を追加します。

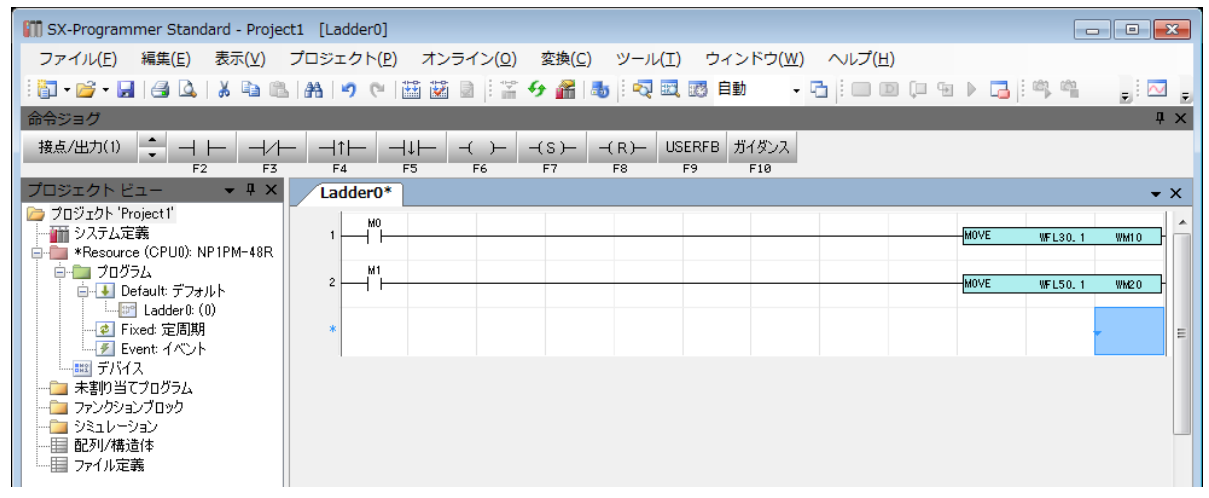

② [変換]→[プログラムチェック]をクリックしてエラーがないことを確認します。

| 🕅 SX-Program     | mer Standa     | rd - Project | 1 [Ladder0]        |     |                 |                  |                 |                   |
|------------------|----------------|--------------|--------------------|-----|-----------------|------------------|-----------------|-------------------|
| ファイル( <u>E</u> ) | 編集( <u>E</u> ) | 表示(⊻) つ      | プロジェクト( <u>P</u> ) | オン語 | ライン( <u>0</u> ) | _ 変換( <u>C</u> ) | ツール( <u>T</u> ) | ウィンドウ( <u>W</u> ) |
| i 🛅 • 💕 • 🔒      | 🛃 🗳            | X 🖻 🛍        | 🗚 🤊 🕲              | *** |                 | 1 × 19           | e( <u>C</u> )   | F11               |
| 命令ジョグ            |                |              |                    |     |                 | すべ               | て変換( <u>A</u> ) |                   |
| 接点/出力(1)         | - + ⊢          | -   -1/      | - 11               | ⊣↓⊢ | -( )-           | 😰 🎜 🛛            | グラムチェッ          | ク( <u>P</u> )     |
| プロミックトレ          | F2             | F3           | F4                 | F5  | F6              | 2 J14            | もステエッン(3        | 2) CUITEII        |

③ [プロジェクト]→[エクスポート]→[デバイス情報]をクリックします。

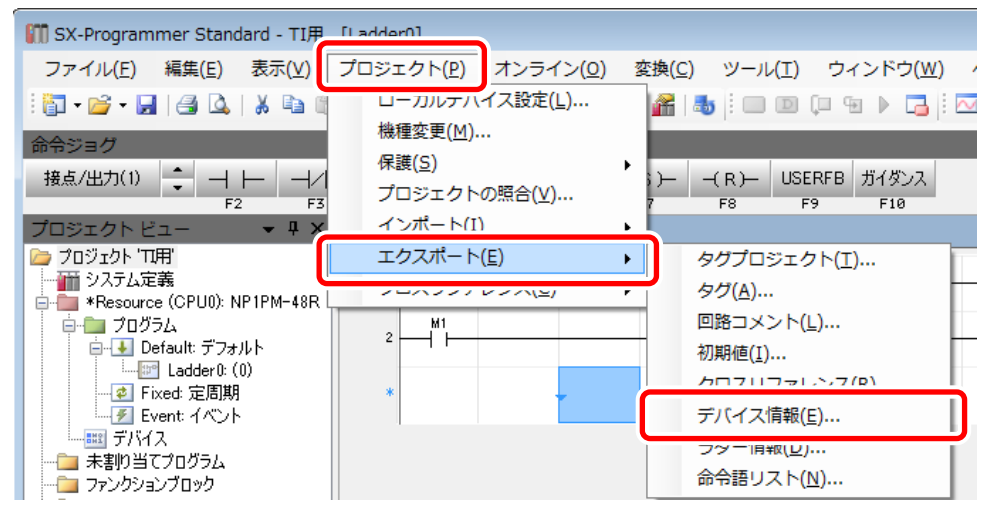

④ 任意の名前を付けて V-SFT 用のインポートファイル(\*. ini)を保存します。

| ↓ デバイス情報のエクス       | マポート            |            |                |                |         | ×     |
|--------------------|-----------------|------------|----------------|----------------|---------|-------|
| ○○ - <b>▲</b> « □- | カル ディスク (D:) 🕨  | インポート用ファイル | <b>- - €</b> 1 | インポート用:        | ファイルの検索 |       |
| 整理 ▼ 新しいフ;         | オルダー            |            |                |                |         | 0     |
| 名前                 | ^               | 更新日時       | 種類             | サイズ            |         |       |
|                    | 検索              | 条件に一致する項目は | ありません。         |                |         |       |
|                    |                 |            |                |                |         |       |
|                    |                 |            |                |                |         |       |
|                    |                 |            |                |                |         |       |
|                    |                 |            |                |                |         |       |
| ファイル名(N) ラ         | デバイス情報          |            |                |                |         | -     |
| ファイルの種類(工): 山      | NI ファイル (*.ini) |            |                |                |         | •     |
| 🍙 フォルダーの非表示        | Ę               |            |                | 保存( <u>S</u> ) | キャンセ    | ル<br> |

\* デバイス情報のファイル(\*.ini)と同じ名前フォルダができます。

以上でデバイス情報のエクスポート作業は終了です。

| テクニカルインフォメー | ション | No. TI-M-0061-3 | 8⁄9 |
|-------------|-----|-----------------|-----|
|             |     |                 | 1   |

### 5. デバイス情報のインポート手順(V-SFT-5の場合)

① [ファイル] → [プロジェクト] →[インポート]をクリックします。

| ◆「無 <u>5 ∨ № 1 - [ス</u> クリーン[0]        | 編集 (              | )]                                                   |
|----------------------------------------|-------------------|------------------------------------------------------|
| <ul> <li>[]ファイル(E) 編集(E) 表示</li> </ul> | ⊼( <u>∨</u> ) パーツ | レ( <u>P</u> ) 登録項目( <u>R</u> ) 画面設定( <u>I</u> ) システム |
| 」」新規作成(Ⅳ)                              | Ctrl+N            | FF - 100% - 🐪 🗰 🗰                                    |
| <b>B ≌ 開&lt;(</b> <u>0</u> )           | Ctrl+0            | ▼ 10 🔶 日本語 👻                                         |
| □ 上書き保存( <u>S</u> )                    | Ctrl+S            | • (P) • A • ! • . • / •                              |
| 名前を付けて保存( <u>A</u> )                   |                   |                                                      |
| <br>  言: プロパティ( <u>I</u> )             |                   |                                                      |
| 」<br>プロジェクト( <u>1</u> )                |                   | ゴロミッナ ケト(1)                                          |
|                                        |                   | インポート( <u>M</u> )                                    |
| 」                                      |                   | エジスパー F(E)…<br>メモリ選択( <u>L</u> )…                    |

② [参照]をクリックし、P. 7の④で保存したファイルを選んで [開く] をクリックします。

| プロジェクト情報選択                                 |   | < ファイルを開く          |       |                  |            | <b>—</b> |
|--------------------------------------------|---|--------------------|-------|------------------|------------|----------|
| ۸°ス:                                       |   | ファイルの場所(1):        | 1     | ンポート用ファイル        | - 🧿 🌶 🖻    |          |
| Untitled.ini · 参照(B)                       | ⇒ | 名前                 |       | 更新日時             | 種類         | サイズ      |
| ▼プロジェクト情報を画面データに格納する                       |   | 🌗 デバイス情報           |       | 2018/11/13 11:16 | ファイル フォルダー |          |
| ブロジェクトファイル更新時日は必ずプロジェクトファイル<br>を再選択してください。 |   | 🖉 デバイス情報           | .ini  | 2018/11/13 11:16 | 構成設定       | 1 KB     |
| OK +#>セル                                   |   |                    |       |                  |            |          |
|                                            |   |                    |       |                  |            |          |
|                                            |   | ファイル名( <u>N</u> ): | デバイ   | ス情報ini           |            | IIKO)    |
|                                            |   | ファイルの種類(工):        | *.ini |                  | •          | キャンセル    |

③ [プロジェクト情報選択]ウィンドウで指定したパスが表示されていることを確認し、[OK]をクリックします。

| プロジェクト情報選択                                                                |
|---------------------------------------------------------------------------|
| パス:<br>D¥インポート用ファイル¥デバイス情報 ini               ◆                            |
| <ul> <li>✓ プロジェクト情報を画面データに格納する<br/>プロジェクトラマイル更新時には必ずプロジェクトファイル</li> </ul> |
| を再選択してください。                                                               |
|                                                                           |

- \* 画面データ転送時は、指定したパスにデバイス情報ファイル(\*.ini)と同じ名前のフォルダを 格納しておいてください。
- ④ [ツール]→[エラーチェック]をクリックして、エラーがないことを確認します。

| ◆ [ 無題.V8 ] - [スクリーン[0] 編集 ( )]                           |                          |
|-----------------------------------------------------------|--------------------------|
| 🖳 ファイル(E) 編集(E) 表示(V) パーツ(P) 登録項目(R) 画面設定(I) システム設定(A)    | 「ツール(I) ウィンドウ(W) へルプ(H)」 |
| ] 🗋 🚅 🖪 🗱 📾 🐉 🖨 💐 👀 🖬 OFF 🕒 100% 🚽 😘 🏟 📾 🖽 🚺              | エラーチェック( <u>E</u> )      |
| B I A ▼ A MS ゴシック ▼ 10 🔆 日本語 ▼ ■,                         | 変数名一覧(N)                 |
| ] ∕ ▼ □ ▼ ○ ▼ ABC ▼ · · ▼ 🇞 ] ▼ 🕑 ▼   A ▼ 🖡 ▼ 🎰 ▼ ∕ ▼ — ▼ | 全コンパイル(A)                |

以上でデバイス情報のインポート作業は終了です。

| テクニカルインフォメーション | No. TI-M-0061-3 | 9⁄9 |
|----------------|-----------------|-----|
| テクニカルインフォメーション | No. TI-M-0061-3 | 9/  |

#### 6. デバイス情報のインポート手順(V-SFT-6の場合)

① V-SFT-6の、[MICREX-SX] →  $[4 \vee \pi^{-1}]$  をクリックします。

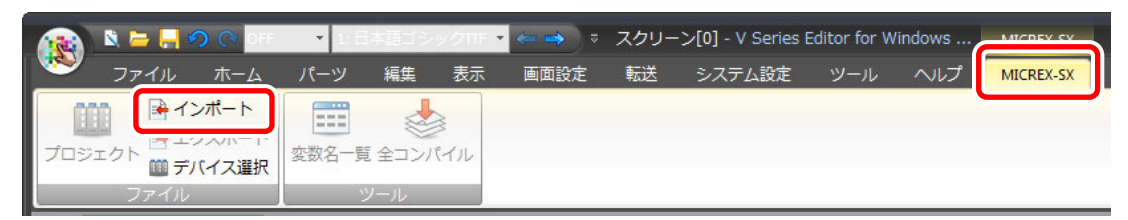

② [参照]をクリックし、P. 7の④で保存したファイルを選んで [開く] をクリックします。

| プロジェクト情報選択                                                        |                |                  |                                       |                   |          |
|-------------------------------------------------------------------|----------------|------------------|---------------------------------------|-------------------|----------|
| パペス:<br>Untitled.ini ・ ● 愛照(R)                                    |                |                  |                                       |                   |          |
| プロジェクト情報を画面データに格納する<br>プロジェクトファイル更新時には必ずプロジェクトファイル<br>茶再選択してください。 |                |                  |                                       |                   | ×        |
| OK ++>tzル                                                         |                | ポート用ファイル 🕨       | <ul> <li>✓ 49</li> <li>インオ</li> </ul> | ペート用ファイル          | の検索 👂    |
|                                                                   | 整理 ▼ 新しいフォルダー  |                  |                                       |                   |          |
|                                                                   | 名前             | 更新日時             | 種類                                    | サイズ               |          |
|                                                                   | ▶ デバイス情報       | 2018/11/13 11:16 | ファイル フォル<br>#ポネー                      | 1.175             |          |
|                                                                   | )値 アハイス消報。INI  | 2018/11/13 11:10 | <b>伸</b> 风設足                          | I KB              |          |
|                                                                   |                |                  |                                       |                   |          |
|                                                                   |                |                  |                                       |                   |          |
|                                                                   |                |                  |                                       |                   |          |
|                                                                   |                |                  |                                       |                   |          |
|                                                                   |                |                  |                                       |                   |          |
|                                                                   | ファイル名(N): デバイン | ス情報.ini          | ✓ *.ini                               |                   | -        |
|                                                                   |                |                  | 開く                                    | ( <u>O</u> ) = ++ | マンセル<br> |

③ [プロジェクト情報選択]で指定したパスが表示されていることを確認し、[OK]をクリックします。

| プロジェクト情報選択                                     |
|------------------------------------------------|
| パス:<br>DRAC はート田フライルメデドイフ 性報 ivi 年四/DY         |
| <ul> <li>ジョンパード用ノバイルギリハイス(1418/10) ▼</li></ul> |
| プロジェクトファイル更新時には必ずプロジェクトファイル<br>を再選択してください。     |
| OK ++>tell                                     |

- \* 画面データ転送時は、指定したパスにデバイス情報ファイル(\*. ini)と同じ名前のフォルダを 格納しておいてください。
- ④ [ツール]→[エラーチェック]をクリックして、エラーがないことを確認します。

|   | 👧 🔌 🛏 I | 200        | OFF | · <b>▼</b> 1:日本 | 語ゴシック            |     | 🗧 🔿 🔻           | スクリーン          | [0] - V Series Ec  | litor for \ | Vindows |
|---|---------|------------|-----|-----------------|------------------|-----|-----------------|----------------|--------------------|-------------|---------|
|   |         | レホー        | 4   | パーツ             | 編集 表             | 示   | 画面設定            | 転送             | システム設定             | ツール         | ヘルプ     |
| ſ | Q       |            |     |                 |                  | •   |                 |                |                    |             |         |
| I | エラーチェック | 使用状況<br>一覧 | 検索  | デバイス            | Windows<br>フォント・ | 多言語 | カーソル<br>移動順No.* | スクリーン<br>ライブラリ | 3Dパーツの<br>枠サイズの固定- | その他         | 画面イメー   |
| V | エラー     | エラー 検索     |     |                 | 一括変更             |     |                 |                |                    |             |         |

以上でデバイス情報のインポート作業は終了です。

| 【お問い合わせ】 発紘電機株式会社 技術相談窓口 フリーコール:0120-128-220 FAX:076-274-52 | 208 |
|-------------------------------------------------------------|-----|
|-------------------------------------------------------------|-----|